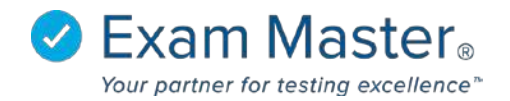

## **PC Accessing Portal Settings**

## 1. Log into your Portal Controller Account to view the Portal Controller Dashboard

| <b>⊗Exam master</b> ® | ■ Admin Dashboard         | Portal           | Controller 🔯 Settings 🚽 Đ Logout |
|-----------------------|---------------------------|------------------|----------------------------------|
| Administration        |                           |                  |                                  |
| Current Program:      | Good Morning Portal       |                  | ×                                |
| EMC Sales Demo C      | Programs                  |                  |                                  |
| Dashboard             |                           |                  |                                  |
| Administration 🕶      | Program                   | Registered Users | Faculty                          |
| Portal 👻              | EMC Sales Demo University | 152              | 34                               |
|                       | Demo                      | 16               | 6                                |
|                       |                           |                  |                                  |

- 2. Click Portal
- 3. Select Portal Options

|                                      | Portal Options                     | 5                 |           |            |                 | Portal Controller | छ | Settings |
|--------------------------------------|------------------------------------|-------------------|-----------|------------|-----------------|-------------------|---|----------|
| Administration                       |                                    | ~                 |           |            |                 |                   |   |          |
|                                      | Portal Settings Portal Logo        | Email Restriction | IP Ranges | Study Mode | Special Message | LTI Integration   |   |          |
| Current Program:<br>EMC Sales Demo L | Display Title                      |                   |           |            |                 |                   |   |          |
|                                      | EMC Sales Demo University          |                   |           |            |                 |                   |   |          |
| Dashboard                            | Do not allow users to register     |                   |           |            |                 |                   |   |          |
| Administration +                     | Time Zone                          |                   |           |            |                 |                   |   |          |
| Portal <del>-</del>                  |                                    |                   |           |            |                 |                   |   |          |
| Portal Information                   | (GM1-05:00) Eastern Time (US &     | (Canada) 🔻        |           |            |                 |                   |   |          |
| Portal Options                       | Set all users to this timezone 🗐 🧃 |                   |           |            |                 |                   |   |          |
| Portal Users                         | Proxy                              |                   |           |            |                 |                   |   |          |
|                                      |                                    |                   |           |            |                 |                   |   |          |
|                                      | Hide Calculator 🗌                  |                   |           |            |                 |                   |   |          |
|                                      | Save                               | -                 |           |            |                 |                   |   |          |

From **Portal Settings** you can change the Display Title, Disable users ability to register themselves, change the Time Zone, make the time zone setting the same for all users under the program, set a Proxy, and choose to Hide Calculator.

4. Click **Save** after making changes.